# SEGURO DESEMPREGO ON-LINE.

# GERAÇÃO DO ARQUIVO SEGURO DESEMPREGO NO SGRH:

Depois de calcular a rescisão, acesse o menu Relatórios > Demissionais > Requerimento – SD, selecione o empregado que será gerado e informe o tipo de impresso para "Exportar Dados para Portal MTE", selecione o destino direcionando onde será gerado o arquivo e clique em "Exportar".

|    |                        |                            |   | SGRH - 1                           |
|----|------------------------|----------------------------|---|------------------------------------|
| IS | Relatórios             | Utilitários Ajuda?         |   |                                    |
|    | Admi                   | issionais                  | + | 1                                  |
|    | Demi                   | ssionais                   | • | Comunicado de Aviso Prévio         |
|    | Tabe                   | as                         | • | Comunicado de Justa Causa          |
|    | Resur                  | mos                        | • | Pedido de Demissão                 |
|    | Provisão Férias/Décimo |                            |   | Requerimento - SD                  |
|    | Férias                 | 5                          | • | Pedido de Saldo de FGTS            |
|    | Aviso                  | s/Solicitações/Comunicados | • | Relação Dados Anotação CTPS        |
|    | Recib                  | os/Declarações             | • | Carta de Recomendação Profissional |
|    | Vale ·                 | Transporte                 | • | Relação de Avisos Prévio Emitidos  |
|    | Vale ·                 | Alimentação                | • | Relação de GRRF's                  |
|    | Histó                  | ricos                      | • |                                    |
|    |                        |                            |   |                                    |

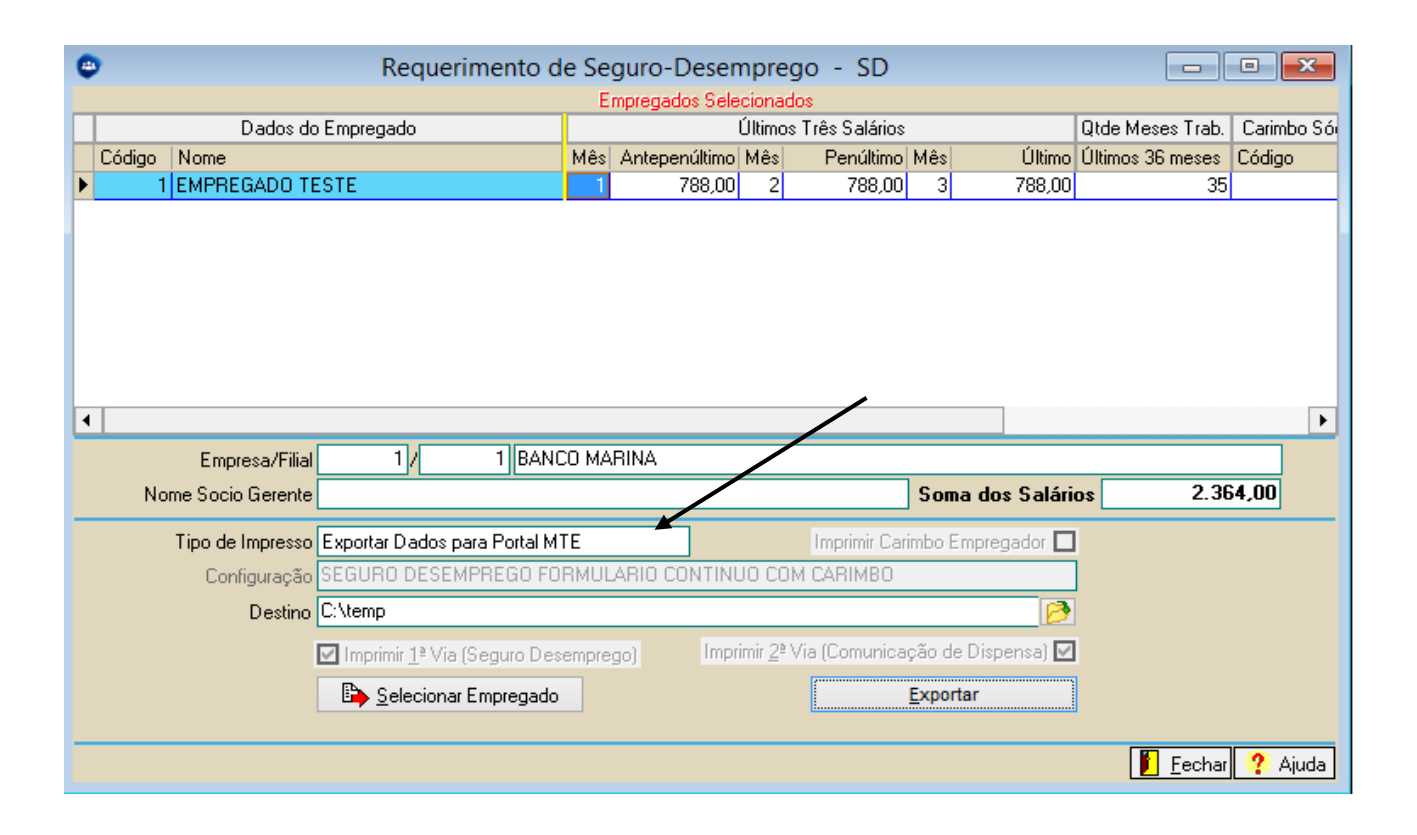

| ٢                  |               |                                                                       | Requerimento                                                                                                    | de Se                    | guro-Deser                                        | npreg   | go - SD                                     |                                 |                                           |                  | • X         |
|--------------------|---------------|-----------------------------------------------------------------------|----------------------------------------------------------------------------------------------------|--------------------------|---------------------------------------------------|---------|---------------------------------------------|---------------------------------|-------------------------------------------|------------------|-------------|
| _                  |               |                                                                       |                                                                                                    | E                        | impregados Sele                                   | cionad  | os                                          |                                 |                                           |                  |             |
| Ш                  |               | Dados                                                                 | do Empregado                                                                                                    |                          |                                                   | Últimos | Três Salários                               |                                 |                                           | (tde Meses Trab. | Carimbo Só  |
| (                  | Código        | Nome                                                                  |                                                                                                    | Mês                      | Antepenúltimo                                     | Mês     | Penúltimo                                   | Mês                             | Último Ú                                  | Ultimos 36 meses | Código      |
|                    | 1             | EMPREGADO                                                             | TESTE                                                                                                    | 1                        | 788,00                                            | 2       | 788,00                                      | 3                               | 788,00                                    | 35               |             |
| 1                  | No            | Empresa/F<br>me Socio Gere<br>Tipo de Impre:<br>Configuraçã<br>Destir | O Arquivo "C:\t<br>com sucesso!<br>So SEGURO DESEMPREGO FO<br>C:\temp<br>☑ Imprimir 1º Via (Seguro De<br>ES Selecionar Empregado | emp\[<br>DRMUI<br>sempre | SGRH<br>DESLIGAMENT<br>LARIO CONTINU<br>290) Impr | DS1604  | 42015_112507<br>M CARIMBO<br>/ia (Comunicad | .SD" <del> </del><br>[<br>ção d | foi gerado<br>OK<br>e Dispensa) 🖸<br>rtar | 2.36             | ►<br>\$4,00 |
|                    |               |                                                                       |                                                                                                    |                          |                                                   |         |                                             |                                 |                                           | 📔 <u>F</u> echar | 🥐 Ajuda     |
| Ţ<br>lício<br>↑    | c             | Compartilhar<br>▶ Meu com                                             | Exibir<br>nputador → Windows (C                                                                                                  | ). ►                     | temp                                              |         |                                             |                                 |                                           |                  |             |
| os<br>de T<br>110a | 'rabalh<br>ds | 10                                                                    | N                                                                                                    | ome<br>DES               | SLIGAMENTO                                        | )S160   | 42015_1125                                  | 07.S                            | D                                         |                  |             |
| hov                |               |                                                                       |                                                                                                    |                          |                                                   |         |                                             |                                 |                                           |                  |             |

# SEGURO DESEMPREGO – EMPREGADOR WEB

Para enviar o requerimento do seguro desemprego voce deve acessar:

http://granulito.mte.gov.br/sdweb/empregadorweb/

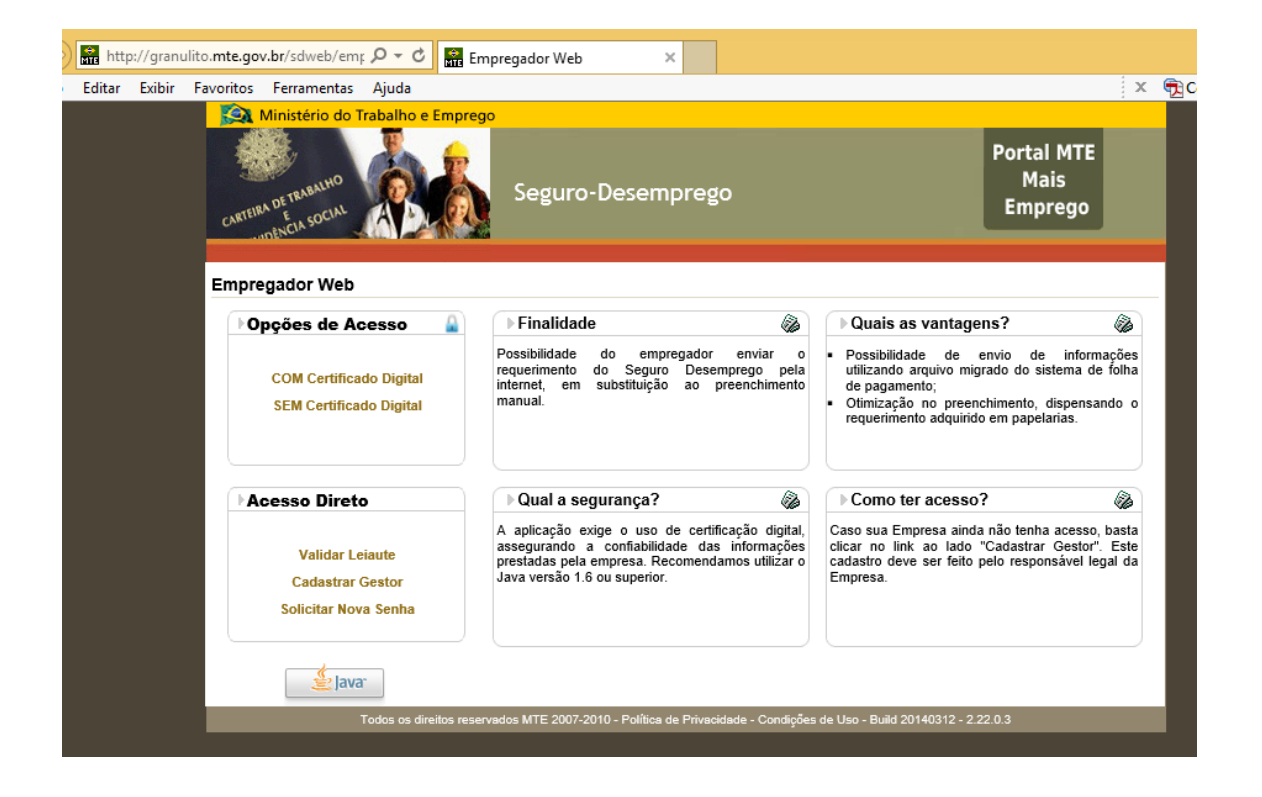

#### Caso seja o primeiro acesso:

# Para login, OPÇÕES DE ACESSO:

O sistema do site dispõe de duas formas de acesso às funcionalidades do sistema:

• Acessando a opção "COM Certificado Digital"

O usuário cadastrado, caso seja o responsável legal, terá perfil de Gestor, o que lhe permite ter acesso a todas as funcionalidades disponíveis do sistema, ainda que cadastre um procurador, fazendo uso do certificado digital para cadastrar procuradores, as procurações tornam-se ativas após o cadastro, da mesma forma que podem ser por ele revogadas. Ao acionar o link, será solicitada a indicação do Certificado Digital que será utilizado, caso seja o primeiro acesso. Caso o acesso ao certificado já esteja configurado, a tela de Login será exibida.

• Acessando a opção "SEM Certificado Digital"

O usuário – Gestor deverá cadastrar um procurador, o qual terá acesso parcial ao sistema. Após o cadastro da procuração, o procurador (ou o responsável pela empresa) deve solicitar a ativação desta procuração junto aos postos de atendimento do MTE, quando, então, terá acesso às funcionalidades do sistema em relação à empresa outorgante.

Essa opção de cadastro de procuração pode ser feita diretamente com certificado acessando com o cadastro do gestor (após o cadastro) e já validando a procuração. <u>Por isso, caso tenha o certificado, recomendamos seguir os passos com ele.</u>

| CARTEIRA DE TRABALHO<br>CARTEIRA DE TRABALHO<br>ADE TRABALHO<br>ADE TRABALHO<br>ADE TRABALHO<br>ADE TRABALHO | Seguro-Desemprego                                                                                                    | Portal MTE<br>Mais<br>Emprego                                                                                                    |
|----------------------------------------------------------------------------------------------------|----------------------------------------------------------------------------------------------------|----------------------------------------------------------------------------------------------------|
| Empregador Web                                                                                               |                                                                                                    |                                                                                                    |
| Login         D Usuário         D Senha         Enviar                                                       | ▶ Finalidade<br>Possibilidade do empregador enviar o<br>requerimento do Seguro Desemprego pela<br>internet, em substituição ao preenchimento<br>manual.                                      | <ul> <li>Pagina Inicial</li> <li>Quais as vantagens?</li> <li>Possibilidade de envio de informações<br/>utilizando arquivo migrado do sistema de folha<br/>de pagamento;</li> <li>Otimização no preenchimento, dispensando o<br/>requerimento adquirido em papelarias.</li> </ul> |
| Acesso Direto     Validar Leiaute     Cadastrar Gestor     Solicitar Nova Senha                              | Qual a segurança? A aplicação exige o uso de certificação digital, assegurando a confiabilidade das informações prestadas pela empresa. Recomendamos utilizar o Java versão 1.6 ou superior. | Como ter acesso?                                                                                                    |
| Java<br>Todos os direitos r                                                                                  | eservados MTE 2007-2010 - Política de Privacidade - Condiçõe                                                                                                    | s de Uso - Build 20140312 - 2.22.0.3                                                                                                    |

# **Cadastrar Gestor**

Para ter acesso ao site, é necessário que o representante legal da empresa faça o cadastro de seus dados, juntamente com os da empresa que administra. Ao realizar esta operação ele poderá operar o sistema como usuário de perfil Gestor. Conforme ressaltado na descrição dos perfis de acesso para se ter acesso as funcionalidades do sistema em sua totalidade, o gestor deve ter um certificado digital.

Particularidades:

- Caso o cadastro da empresa seja com base no CNPJ, o certificado digital utilizado deve referenciar ao CNPJ da empresa.
- Caso o cadastro da empresa seja com base no CEI, o certificado digital utilizado deve referenciar o CPF do responsável legal pelo CEI. Pois, neste caso o CEI representa uma Pessoa Física equiparada à Pessoa Jurídica.
- Para empresa com CNPJ que possui CEI vinculado, apresenta-se a necessidade de se cadastrar o referido CEI como empresa filial daquele CNPJ, não como empresa independente. Ou seja, neste aso, a empresa matriz/principal é a empresa com CNPJ que deve fazer o cadastro padrão. O CEI deve ser cadastrado como empresa filial da empresa.

Observação: O CPF do responsável legal será validado, pelo sistema, com a base de dados da Receita Federal do Brasil (RFB), e será considerado inválido caso seja verificado que o status do CPF consta como "suspenso", "cancelado", "nulo" ou "não encontrado", não sendo possível realizar o cadastro no sistema. Para solucionar o problema será necessário regularizar a situação do CPF junto a Receita Federal.

| Favoritos Ferramentas A | Ajuda                   |                               | х                             |
|-------------------------|-------------------------|-------------------------------|-------------------------------|
| Cadastrar Gestor        | alho e Emprego<br>Segur | o-Desemprego                  | Portal MTE<br>Mais<br>Emprego |
|                         |                         |                               | n Página Inicial              |
| Dados da Emprosa        |                         | (*) Campos Obrigatórios       |                               |
|                         | *Tipo de Inscrição      | $\checkmark$                  |                               |
|                         | *Número de Inscrição    |                               |                               |
|                         | *Nome da empresa        |                               |                               |
|                         | *Razão Social           |                               |                               |
|                         | *CEP                    | <b>P</b> +e                   |                               |
|                         | *Logradouro             |                               |                               |
|                         | *Número                 |                               |                               |
|                         | Complemento             |                               |                               |
|                         | *Bairro                 |                               |                               |
|                         | *DDD / Telefone         |                               |                               |
|                         |                         |                               |                               |
| Dados do Gestor—        |                         |                               |                               |
|                         | *Login                  |                               |                               |
|                         | Confirmação do o mail   |                               |                               |
|                         | *Nome                   |                               |                               |
|                         | *CPF                    |                               |                               |
|                         | *DDD / Telefone         |                               |                               |
|                         |                         |                               |                               |
|                         | *Digite (               | o texto que aparece na imagem |                               |
|                         |                         | $4c_5t$                       |                               |
|                         |                         | Cadastrar Limpar Voltar       |                               |

Após a confirmação do cadastramento do usuário - Gestor, o sistema exibe um informe sobre o envio da senha inicial de acesso ao sistema, a qual será remetida para o e-mail cadastrado. A senha inicial é gerada por métodos criptográficos.

#### Observação: o e-mail é único, ou seja, não pode ser repetido em outro cadastro de gestor.

A versão atual do aplicativo EMPREGADORWEB não permite alterar dados de empresa cadastrada. Nesta situação, será necessário solicitar a exclusão do cadastro para confecção de novo registro. A exclusão poderá ser solicitada Pessoalmente, em uma unidade de atendimento do MTE ou do SINE; e Por meio de correspondência eletrônica encaminhada para o endereço empregadorweb.cgsap@mte.gov.br. Neste caso, será necessário informar no e-mail, o nome do Gestor Cadastrado e o número do CNPJ ou CEI da empresa.

### Feito o cadastro, deve-se acessar o sistema com o LOGIN e senha enviada no e-mail.

Caso o usuário erre a senha de login mais de três vezes seguidas, o sistema irá bloquear o usuário, automaticamente, como medida de segurança, exibindo, então, mensagens indicativas sobre a situação de sua permissão de acesso.

Após o bloqueio da senha, ao tentar acessar o sistema, com a senha antiga, uma mensagem indicando a necessidade de solicitação da nova senha será exibida. Para voltar a ter acesso ao sistema, o usuário deve solicitar nova senha através do link "Solicitar Nova Senha".

| Ministério do Trabalho e Empre                                                                        | go                                                                                                    |                                                                                                    |
|----------------------------------------------------------------------------------------------------|----------------------------------------------------------------------------------------------------|----------------------------------------------------------------------------------------------------|
| CARTEIRA DETRIBAIHO<br>CARTEIRA DETRIBAIHO<br>E<br>MORNICIA SOCIAL                                    | Seguro-Desemprego                                                                                                    | Portal MTE<br>Mais<br>Emprego                                                                                                    |
| Empregador Web                                                                                        |                                                                                                    |                                                                                                    |
|                                                                                                    | ► Finalidade                                                                                                    | ▶Quais as vantagens?                                                                                                    |
| D Usuário joaoa<br>D Senha ••••••••••••••••••••••••••••••••••••                                       | Possibilidade do empregador erviar o requerimento<br>do Seguro Desemprego pela internet, en<br>substituição ao preenchimento manual.                                               | <ul> <li>Possbilidade de envio de informações utilizando<br/>arquivo migrado do sistema de folha de<br/>pagamento;</li> <li>Otimização no preenchimento, dispensando o<br/>requerimento adquirido em papelarias</li> </ul> |
| Sua senha está bloqueada.                                                                             | ▶Qual a segurança?                                                                                                    | Como ter acesso?                                                                                                    |
| Por tavor, solicite uma nova<br>senha.<br>Solicitar Nova Senha<br>Cadastrar Gestor<br>Validar Leiaute | A aplicação exige o uso de certificação digital<br>assegurando a confiabilidade das informaçõe:<br>prestadas pela empresa. Recomendamos utilizar o<br>Java versão 1.6 ou superior. | , Caso sua Empresa ainda não tenha acesso, basta<br>clicar no link ao lado "Cadastrar Gestor". Este<br>cadastro deve ser feito pelo responsável legal da<br>Empresa.                                                       |
| java-                                                                                                 |                                                                                                    |                                                                                                    |
| Todos os direitos reserva                                                                             | los MTE 2007-2010 - Política de Privacidade - Condiçõe                                                                                                    | es de Uso - Build 20140502JB7 - 2.18.0.1                                                                                                    |

#### Particularidades:

#### • Fazendo Login no Sistema SEM Certificado Digital

Esta opção deve ser utilizada por usuário Gestor que não tem certificado e quer interagir minimamente com o sistema. Ao optar por acessar o sistema "SEM Certificado Digital", a tela de Login será exibida. Informe os dados de Login (Usuário e Senha) definidos através do link "Cadastrar Gestor".

Após o Login, será exibida a tela de funcionalidades. Através do menu "Administração" será possível acessar a funcionalidade "Cadastrar Procuração", tanto de Pessoa Física, quanto de Pessoa Jurídica.

OBSERVAÇÃO: Sendo o cadastro da procuração efetuado por usuário-Gestor com Certificado Digital, os usuários procuradores passam a ter acesso ao sistema e ao cadastro da empresa após a confirmação da operação.

Caso o cadastro da procuração seja efetuado por usuário-Gestor sem Certificado Digital, os usuários – procuradores cadastrados só terão acesso aos dados da empresa após obter ativação do cadastro junto à rede credenciada do MTE.

| Ministério d         | lo Trabalho e Empre | ego                                                    |                             |                               |
|----------------------|---------------------|--------------------------------------------------------|-----------------------------|-------------------------------|
| CARTEIRA DE TRABALHO | A                   | Seguro-Desemprego                                      |                             | Portal MTE<br>Mais<br>Emprego |
| Usuário: REDE        |                     |                                                        |                             |                               |
| Administração        | Sair                |                                                        |                             | A <b>A</b> +                  |
| Cadastrar Procuraç   | ão                  | Pessoa Física                                          |                             |                               |
|                      | -                   | Pessoa Jurídica                                        |                             | Dínina Inizial                |
|                      |                     | <b>Empregador We</b><br>[Selecione uma das opções no m | t <b>b</b><br>enu superior] |                               |

A Procuração de Pessoa Física: é a procuração dada pelo usuário-Gestor de uma empresa (cadastrado no sistema como tal) a um operador ou autorizado (PF) para executar as atividades de cadastro e envio de requerimentos do Seguro-Desemprego para o MTE.

O usuário-Gestor da empresa deve cadastrar a procuração de Pessoa Física, informando dados do procurador, ou que serão por ele utilizados, para os campos apresentados no formulário exibido na Figura 19. Observe que o procurador Pessoa Física, deve ser cadastrado com os dados, inclusive Login e e-mail, por ele indicados, caso o mesmo já seja representante de outras empresas. O uso dos dados de forma adequada irá favorecer a gestão de uma ou mais empresas, por parte do usuário-Procurador.

Após o cadastramento, o procurador deve solicitar sua ativação como tal, junto à rede credenciada do MTE. O procurador cadastrado por esta funcionalidade faz uso de Certificado Digital e-CPF com base em seu próprio CPF.

| CARTEIRA DE TRABALHO<br>CARTEIRA DE TRABALHO<br>CARTEIRA DE TRABALHO<br>CARTEIRA DE TRABALHO | Emprego<br>Seguro-Desemprego | Portal MTE<br>Mais<br>Emprego |
|----------------------------------------------------------------------------------------------|------------------------------|-------------------------------|
| Usuário: REDE<br>Administração Sair                                                          |                              | A A+                          |
| Cadastrar Procuração - Pe                                                                    | essoa Física                 |                               |
| Dados da Procuração<br>*Nú<br>*Co                                                            | *CPF                         | Página Inicial                |

**Procuração Pessoa Jurídica:** é a procuração dada pelo usuário-Gestor de uma empresa (cadastrado no sistema como tal) a outra empresa para executar as atividades de cadastro e envio de requerimentos do Seguro-Desemprego para o MTE.

O usuário-Gestor da empresa deve cadastrar a procuração de Pessoa Jurídica, informando dados do procurador para os campos apresentados no formulário exibido. Observe que, apenas Pessoa Jurídica, que tenham, antecipadamente, efetuado o cadastro de suas respectivas empresas, podem ser cadastrados como procuradores.

Após o cadastramento, o procurador deve solicitar sua ativação como tal, junto a rede credenciada do MTE. O procurador cadastrado por esta funcionalidade faz uso de Certificado Digital com e-CNPJ de sua empresa.

| Ministério do                                            | Trabalho e Emprego          |                                  |                              |                              |                         |
|----------------------------------------------------------|-----------------------------|----------------------------------|------------------------------|------------------------------|-------------------------|
| CARTEIRA DE TRABALHO<br>CARTEIRA DE TRABALHO<br>E SOCIAL |                             | Seguro-Desempr                   | ego                          | Porta<br>M<br>Em             | al MTE<br>lais<br>prego |
| Usuário: REDE                                            |                             |                                  |                              |                              |                         |
| Administração                                            | Sair                        |                                  |                              |                              | A <b>A</b> +            |
| Cadastrar Procu                                          | ração - Pessoa Ju           | rídica                           |                              |                              |                         |
|                                                          |                             |                                  |                              |                              | 🏚 Página Inicial        |
| Dados da Proc                                            | uração ————                 |                                  |                              |                              |                         |
|                                                          | *Tipo de                    | Inscrição 🔹                      |                              |                              |                         |
|                                                          | *Número de                  | Inscrição                        |                              |                              |                         |
|                                                          | *Permite terceirizar        | o serviço 📄                      |                              |                              |                         |
|                                                          |                             | Cadastrar                        | Limpar                       |                              |                         |
|                                                          |                             |                                  |                              |                              |                         |
|                                                          |                             |                                  |                              |                              |                         |
|                                                          |                             |                                  |                              |                              |                         |
| Tod                                                      | os os direitos reservados I | 1TE 2007-2010 - Política de Priv | acidade - Condições de Uso - | Build 20140502JB7 - 2.18.0.1 |                         |
| 100                                                      |                             |                                  |                              | 2.10.0.1                     |                         |

#### Caso já tenha acesso:

### ACESSANDO COM LOGIN, SENHA E CERTIFICADO.

Ao realizar o Login no sistema, utilizando seu usuário e senha e certificado digital em conformidade com o Login, será exibida a tela de "Selecionar Empresa", tal funcionalidade consiste, propriamente, no acesso ao sistema (em conformidade com o perfil do usuário) em relação à empresa representada, considerando que um usuário pode representar mais de uma empresa, tal funcionalidade evita a necessidade de sair do sistema para entrar com um novo usuário. As empresas representadas podem, ou não, ter relação entre si.

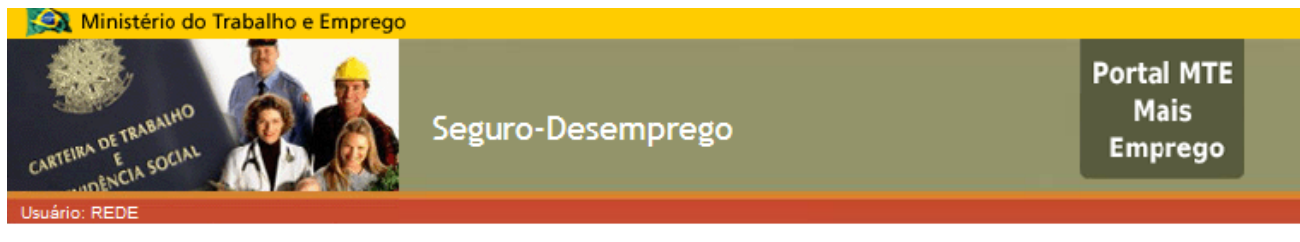

#### Selecionar Empresa

|                                                 | O Selecionar Inscriç                                                     | ão 🔘 Pesquisar por Razão Social                                                                             |                                    |
|-------------------------------------------------|--------------------------------------------------------------------------|----------------------------------------------------------------------------------------------------|------------------------------------|
| Selecione                                       |                                                                          |                                                                                                    |                                    |
|                                                 |                                                                          |                                                                                                    |                                    |
| jue no número de inscr                          | ição, para representar a empres                                          | sa matriz, ou em Exibir Filiais, para represer                                                              | ntar as filiais:                   |
| jue no número de inscr                          | ição, para representar a empres<br>Er                                    | sa matriz, ou em Exibir Filiais, para represer                                                              | ntar as filiais:                   |
| ue no número de inscr<br>Tipo Inscrição         | ição, para representar a empres<br>Er<br>Inscrição                       | sa matriz, ou em Exibir Filiais, para represer<br>npresa Matriz<br>Razão Social                             | ntar as filiais:<br>Exibir Filiais |
| ue no número de inscr<br>Tipo Inscrição<br>CNPJ | ição, para representar a empres<br>Er<br>Inscrição<br>03.249.438/0001-04 | a matriz, ou em Exibir Filiais, para represer<br>npresa Matriz<br>Razão Social<br>LOJAS REDE COMERCIAL LTDA | ntar as filiais:<br>Exibir Filiais |

MENU ADMINISTRAÇÃO:

Através do menu "Administração" é possível acessar às funcionalidades que envolvem os usuários, acessos, manutenção de procurações e manutenção de dados de empresas filiais, conforme se vê na Figura

| Ministério c<br>Ministério c<br>CARTEIRA DE TRABALHO<br>CARTEIRA DE TRABALHO<br>CARTEIRA DE TRABALHO | to Trabalho e Empres  | <sup>go</sup><br>Se | guro-D | esemprego | Portal MTE<br>Mais<br>Emprego |              |
|----------------------------------------------------------------------------------------------------|-----------------------|---------------------|--------|-----------|-------------------------------|--------------|
| Requerimento                                                                                         | Administração         | Sair                |        |           |                               | A <b>A</b> + |
| Seguro-Desem                                                                                         | Alterar Dados do Ge   | stor                |        |           |                               |              |
| -                                                                                                    | Selecionar Empresa    | 3                   |        |           | A Pási                        | na Inicial   |
|                                                                                                    | Solicitar Substituiçã | o de Ges            | tor    |           | (i) ragi                      |              |
|                                                                                                    | Trocar Senha          |                     | 1      |           |                               |              |
|                                                                                                    | Manter Empresa        |                     | Þ      | 1         |                               |              |
|                                                                                                    | Manter Procuração     |                     | •      | ]         |                               |              |

Empregador Web [Selecione uma das opções no menu superior]

### **Cadastrar Filial**

Para realizar a gestão de uma empresa filial (usando o CNPJ) ou com CEI Vinculado (usando o CEI) é preciso cadastrá-la como tal. O acesso à funcionalidade se dá através do menu: Administração  $\rightarrow$  Manter Empresa  $\rightarrow$  Cadastrar Filial. Ao se acionar o item de menu, o formulário de cadastro de filial será exibido. Preencha o formulário com os dados da empresa filial ou com CEI Vinculado e clique no botão <Cadastrar>.

Observação:

Só é possível cadastrar uma empresa como filial (usando o CNPJ), caso a mesma tenha sido cadastrada como empresa filial na Junta Comercial.

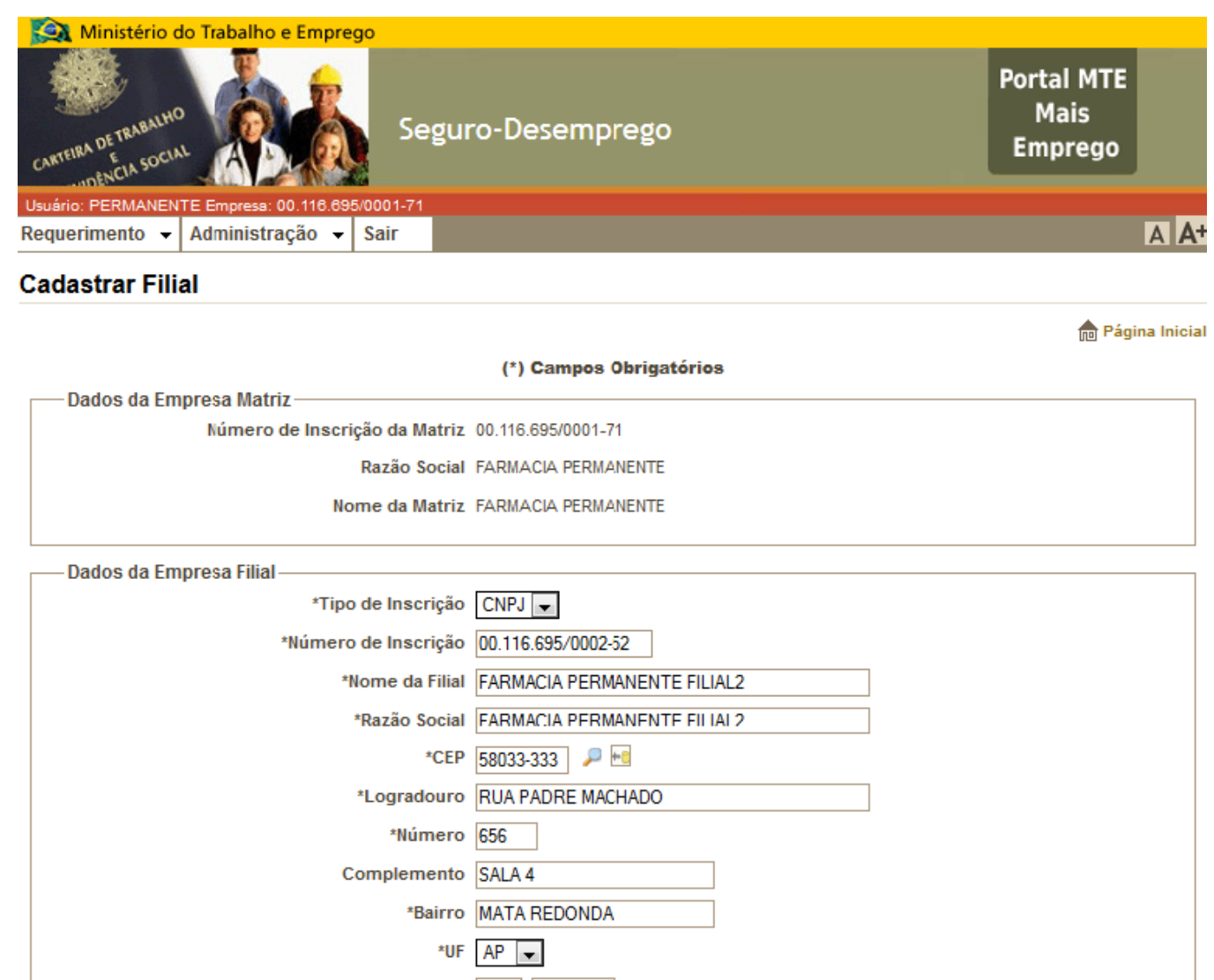

| *DDD / Telefone 9                         | 95 77777777                                                                     |
|-------------------------------------------|---------------------------------------------------------------------------------|
|                                           | Cadastrar Limpar                                                                |
| Todos os direitos reservados MTE 2007-201 | I0 - Política de Privacidade - Condições de Uso - Ruild 20140813 IB7 - 2 18 0 1 |

# CADASTRAR PROCURAÇÃO:

Administração  $\rightarrow$  Manter procuração  $\rightarrow$  Cadastra Procuração  $\rightarrow$  Pessoa Física OU Pessoa Jurídica.

O conceito de procuração no sistema é a emissão formal da autorização de acesso que permite ao procurador/autorizado enviar desligamentos pelo outorgante/autorizador. A palavra formal se refere à utilização da

certificação digital na operação. Dessa maneira, temos a garantia de que a operação foi realizada única e exclusivamente com a utilização de um determinado Certificado Digital. Este foi vinculado ao Login do representante legal. Ao final da operação, o formulário é armazenado em banco de dados.

Cada empresa só pode ter, no máximo, duas procurações ativas ao mesmo tempo, sejam elas de Pessoa Física ou de Pessoa Jurídica.

Pessoa jurídica:

| Portal MTE Mais Emprego         Vsuário: REDE Empresa: 03.249.438/0001-04         Requerimento       Administração       Sair         Administração       Sair         Cadastrar Procuração - Pessoa Jurídica | Ministério d         | do Trabalho e Empre                                        | go                                                            |                                                         |          |                               |           |
|----------------------------------------------------------------------------------------------------|----------------------|------------------------------------------------------------|---------------------------------------------------------------|---------------------------------------------------------|----------|-------------------------------|-----------|
| Usuário: REDE Empresa: 03.249.438/0001-04         Requerimento       Administração       Sair       A         Cadastrar Procuração - Pessoa Jurídica       Página In                                          | CARTEIRA DE TRABALHA |                                                            | Segu                                                          | uro-Desempreg                                           | 0        | Portal MTE<br>Mais<br>Emprego |           |
| Requerimento       Administração       Sair       A         Cadastrar Procuração - Pessoa Jurídica         Página In                                                                                          | Usuário: REDE Empre  | esa: 03.249.438/0001-04                                    |                                                               |                                                         |          |                               |           |
| Cadastrar Procuração - Pessoa Jurídica                                                                                                    | Requerimento         | Administração                                              | Sair                                                          |                                                         |          |                               | A A+      |
| *Tipo de Inscrição CNPJ<br>*Número de Inscrição 00.002.048/0001-39<br>*Permite terceirizar o serviço Não<br>Confirmar Cadastro Cancelar                                                                       | Cadastrar Proc       | curação - Pessoa<br>*Tipo<br>*Número<br>*Permite terceiriz | de Inscrição<br>de Inscrição<br>de Inscrição<br>tar o serviço | CNPJ<br>00.002.048/0001-39<br>Não<br>Confirmar Cadastro | Cancelar | n Págin                       | a Inicial |

Todos os direitos reservados MTE 2007-2010 - Política de Privacidade - Condições de Uso - Build 20140613JB7 - 2.18.0.1

Pessoa física:

| CARTEIRA DE TRABALHO<br>CARTEIRA DE TRABALHO<br>E<br>UNENCIA SOCIA | do Trabalho e Empre     | se   | guro-Desemprego | Portal MTE<br>Mais<br>Emprego |      |
|--------------------------------------------------------------------|-------------------------|------|-----------------|-------------------------------|------|
| Usuário: REDE Empre                                                | esa: 03 249 438/0001-04 |      |                 |                               |      |
| Requerimento                                                       | Administração           | Sair |                 |                               | A A+ |
|                                                                    |                         |      |                 |                               |      |

n Página Inicial

Cadastrar Procuração - Pessoa Física

| *CPF                   | 349.902.286-93               |
|------------------------|------------------------------|
| *Número do PIS/PASEP   | 127.14878.84-0               |
| *Login                 | ProcuradorPf                 |
| *E-mail                | procuradorpf@dataprev.gov.br |
| *Confirmação de e-mail | procuradorpf@dataprev.gov.br |
| *Nome                  | PROCURADORPF                 |
| *DDD / Telefone        | 83 88888888                  |
|                        |                              |

### REQUERIMENTO

O item de menu "Requerimento" detém três opções, todas relativas a finalidade principal do Sistema SD -Empregador Web, que consiste, basicamente, em cadastrar o requerimento do SD e remetê-lo para o sistema do Seguro – Desemprego em segurança. A possibilidade de envio das informações de desligamento para fins de obtenção do benefício do Seguro-Desemprego pode ser realizada apenas por via eletrônica, evitando-se o uso de formulários em papel. Outro benefício é a possibilidade de captação dos dados do trabalhador a partir do sistema da empresa.

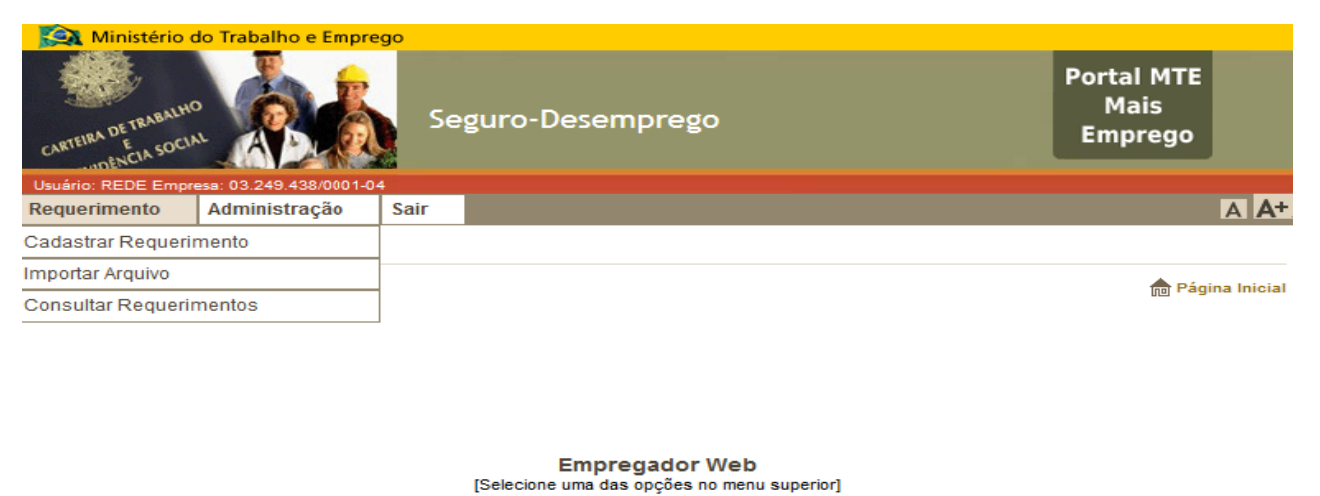

------

#### **IMPORTAR ARQUIVO:**

O Sistema SD – Empregador Web permite o envio de vários desligamentos em apenas uma operação. Esta operação ocorre via arquivo, de modo que o caminho da localização de tal arquivo precisa ser informado. A opção é encontrada seguindo o caminho: Requerimento  $\rightarrow$  Importar Arquivo. O arquivo será carregado via upload (operação que envia o arquivo para o servidor do Seguro-Desemprego) e processado através do formulário visto na Figura:

| Ministério d          | do Trabalho e Empre     | go        |                                                                       |                               |     |
|-----------------------|-------------------------|-----------|-----------------------------------------------------------------------|-------------------------------|-----|
| CARTEIRA DE TRABALHIC |                         | Se        | guro-Desemprego                                                       | Portal MTE<br>Mais<br>Emprego |     |
| Usuário: REDE Empre   | sa: 03.249.438/0001-04  |           |                                                                       |                               |     |
| Requerimento          | Administração           | Sair      |                                                                       | AA                            | (+  |
| Importar Reque        | primento                |           |                                                                       | n Página Inic                 | ial |
| Selecione o           | Arquivo                 |           | P                                                                     | rocurar                       |     |
|                       |                         |           | Importar Limpar                                                       |                               |     |
|                       | Todos os direitos resen | vados MTE | 2007-2010 - Política de Privacidade - Condições de Uso - Build 201406 | 13JB7 - 2.18.0.1              |     |

Para utilizá-la é necessário clicar no botão "Procurar", que serve para procurar o arquivo desejado no sistema de arquivos do sistema operacional usado pela máquina do usuário, e, em seguida, deve-se clicar no botão "importar" a fim de iniciar o processo de upload.

Observação:

Caso haja a necessidade se validar o arquivo, esta funcionalidade pode ser acessada sem a necessidade deLogin,conformevistoem"ValidarArquivo".Acessandohttp://granulito.mte.gov.br/sdweb/validador/index.html

### CONSULTAR ARQUIVO/REQUERIMENTO/ IMPRIMIR REQUERIMENTO:

O Sistema SD – Empregador Web disponibiliza a consulta/impressão aos requerimentos enviados. Para tanto, deve-se acessar o menu: "Requerimento"  $\rightarrow$  "Consultar Requerimento"; em seguida deve-se informar os dados solicitados para a consulta conforme imagem abaixo, ou so a data que foi enviado. Após a consulta o usuário poderá ainda imprimir o requerimento selecionado.

| 🔯 Ministério d       | do Traba  | lho e Empre   | go         |                         |                               |
|----------------------|-----------|---------------|------------|-------------------------|-------------------------------|
| CARTEIRA DE TRABALHA |           |               | Se         | guro-Desemprego         | Portal MTE<br>Mais<br>Emprego |
| Usuário: REDE Empre  | sa: 03.24 | 9.438/0001-04 |            |                         |                               |
| Requerimento         | Admin     | istração      | Sair       |                         | A <b>A</b> +                  |
| Consultar Requ       | erimer    | nto           |            |                         |                               |
|                      |           |               |            |                         | 艩 Página Inicial              |
|                      |           |               |            | (*) Campos Obrigatórios |                               |
| Dados da Co          | onsulta-  |               |            |                         |                               |
|                      |           | Número d      | lo PIS/PAS | SEP:                    |                               |
|                      |           | Número do     | Requerim   | ento                    |                               |
|                      |           | N             | úmero do   | CPF                     |                               |
|                      |           |               | Data Ir    | lício                   |                               |
|                      |           |               | Data       | Fim 117                 |                               |
|                      |           | Núme          | ro do Ara  |                         |                               |
|                      |           |               |            |                         |                               |
|                      |           |               |            | Consultar Limpar        |                               |

Todos os direitos reservados MTE 2007-2010 - Política de Prvacidade - Condições de Uso - Build 20140613JB7 - 2.18.0.1

### CADASTRAR REQUERIMENTO: (OPÇÃO MANUAL)

Deve-se acessar a opção de menu: Requerimento  $\rightarrow$  Cadastrar Requerimento, para acessar o formulário. O formulário possibilita informar um desligamento por vez, devendo-se informar os dados dos campos, um a um. Caso haja um pequeno volume de dispensas, esta é uma boa opção.

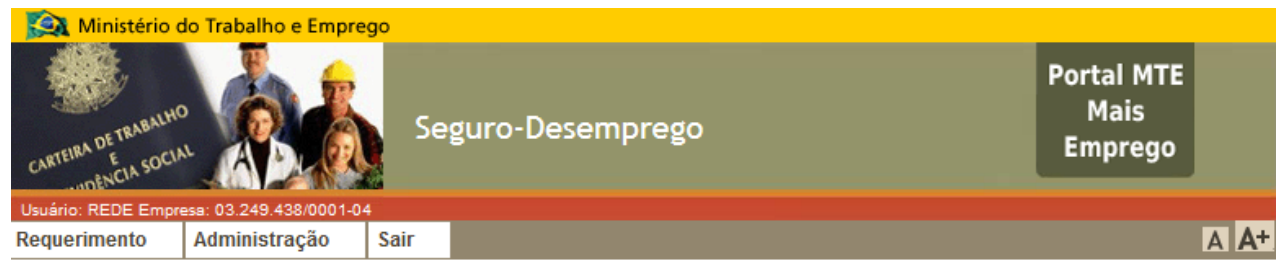

n Página Inicial

Cadastrar Requerimento para Trabalhador Formal

(\*) Campos Obrigatórios \* NOME 1 JÃO DA LUA \* NOME DA MÃE 2 MARI DA LUA \* LOGRADOURO \* NÚMERO \* BAIRRO 3 RUA DOIS 4 32 5 MANAIRA COMPLEMENTO \* UF TELEFONE CEP 7 58038-131 🔎 🛀 8 PB 👻 9 (83 ) 33333333 6 \* PIS/PASEP \* CTPS(número, série e UF) \* CPF 10 127.61272.70-8 11 5555555 33333 AP 🖵 12 240.412.513-38 \* DATA NA SCIMENTO \* SEXO \* GRAU DE INSTRUÇÃO DOMÍCILIO BANCÁRIO(Banco - Agência) 14 M 💌 15 8 - SUPERIOR INCOMPLETO 13 12/12/1960 🛄 -1352 16 \* TIPO DE INSCRIÇÃO \* CNPJ ou CEI(INSS) 17 CNPJ 18 03.249.438/0001-04 \* DATA ADMISSÃO \* DATA DISPENSA \* AVISO PRÉVIO INDENIZADO \* MESES TRABALHADOS NA EMPRESA 19 10/01/2000 20 10/06/2014 2 21 Sim 👻 22 36 ANTEPENÚLTIMO SALÁRIO MÊS MÊS PENÚLTIMO SALÁRIO \* MÊS \* ÚLTIMO SALÁRIO 1.000,00 1.000,00 1.000,00 23 3 25 5 24 4 \* SOMA DOS TRÊS ÚLTIMOS SALÁRIOS \* CBO \* OCUPAÇÃO 26 3.000,00 27 353230 Tesoureiro Cadastrar Limpar

Todos os direitos reservados MTE 2007-2010 - Política de Privacidade - Condições de Uso - Build 20140813JB7 - 2.18.0.1